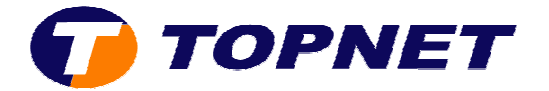

## Vérification du débit sur le Pirelli A1010

1. Accédez à l'interface du modem via l'adresse **192.168.1.1** 

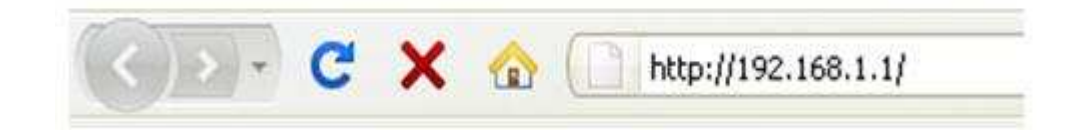

2. Saisissez « topadmin » comme utilisateur et mot de passe puis cliquez sur « OK »

| Authentificati | on requise                                                                                                    |  |  |  |
|----------------|----------------------------------------------------------------------------------------------------|--|--|--|
| 0              | Le site http://192.168.1.1 demande un nom d'utilisateur et un mot de passe. Le site indique : « DSL<br>Router » |  |  |  |
| Utilisateur :  | topadmin                                                                                                    |  |  |  |
| Mot de passe : |                                                                                                    |  |  |  |
|                | OK Annuler                                                                                                    |  |  |  |

3. Cliquez sur « **Device Info** » qui affichera le **débit montant et descendant** dans le tableau du volet de droite

|                | Device Info                                                   |                       |             |  |
|----------------|---------------------------------------------------------------|-----------------------|-------------|--|
|                | Board ID:                                                     | 963381                | 3L-2M-8M    |  |
| Device Info    | Software Version:                                             | DRGA112_1.03TP_TR69_A |             |  |
| Summary<br>WAN | Bootloader (CFE) Version:                                     | 1,0.37-10.3           |             |  |
| Statistics     | L                                                             | Management            |             |  |
| Route<br>ARP   | This information reflects the current status of your DSL conn |                       |             |  |
| DHCP           | Line Rate - Upstream (Kbps):                                  |                       | 896         |  |
| Advanced Setup | Line Rate - Downstream (Kbps):                                |                       | 1999        |  |
| Diagnostics    | LAN IP Address:                                               |                       | 192,168,1,1 |  |
| Management     | Default Gateway:                                              |                       |             |  |
|                | Primary DNS Server:                                           |                       | 192.168.1.1 |  |
|                | Secondary DNS Server:                                         |                       | 192.168.1.1 |  |
|                |                                                               |                       |             |  |